## 2018 World Congress of Psychiatric Genetics

Submission Instructions for Symposia Chairs Submission Deadline: Wednesday, April 18, 2018

The Chair of the symposia must begin the submission to invite all other participants to be included in the session proposal.

To submit your proposal, please follow the instructions below:

- 1. Visit the 2018 Abstract Submission Portal by going to: <u>ispg.societyconference.com</u>.
- 2. Select "Log In".
- 3. If you are a current member of ISPG, or have attended the World Congress in previous years, your account is stored within our system. If you do not know your login information, please select "Forgot your password".
- 4. If you are a new submitter or your email address is not recognized by the system, please create a new account.
- 5. Go to the Submissions tab and select "Access My Dashboard".
- 6. Select the large blue square "Start a New Scientific Submission".
- 7. Under "Submission Type" select "Symposia" in the drop down menu. You will then be directed to the submission application.

\*\*\* Character Limits: There is a limit of 3,200 characters, not including spaces for your proposal. Of the total limit, 200 characters are for the title of your proposal. The abstract of your proposal has a limit of 3,000 characters.

# **Steps for Submission:**

### STEP 1: General

- 1. Task 1 (Submission Title): Enter your submission title.
  - a. Your title must be less than 200 characters.
  - b. Do not use all caps. Please use title case.
- 2. Task 2: Select your topic in the drop down menu provided.
- 3. Select the orange "Add Participants" button at the top of the page to proceed to the next step.

| ሰ Retur | n to Dashboard Submit Symposia                                                                                                    |
|---------|----------------------------------------------------------------------------------------------------|
|         | General 1 Participants 2 Submission 3 Disclosures 4                                                                                                    |
|         | Add Participants >                                                                                                    |
| Symp    | ission Type                                                                                                    |
| - Symp  |                                                                                                    |
| 1       | Submission Title *<br>The title must be brief and indicate clearly the nature of the proposal. Abbreviations must not be used in the title.<br>Please use title case when entering your title; that is, capitalize only the first letter of the first word of the title,<br>the first word after a colon, and any proper nouns or abbreviations. The total length of the title should be no<br>more than 200 characters, not including spaces. |
|         | 200 of 200 characters remaining                                                                                                    |
| 2       | Topic *<br>Select a topic that is applicable to your abstract submission.                                                                                                    |
|         | · · ·                                                                                                    |

#### **Enter Participants**

Sessions may have a maximum of 7 participants. Each submission must include: 1 chair, 1 co-chair, 4 presenters, and 1 formal discussant. The discussant cannot be one of the 4 speakers. The chair and co-chair may be a presenter on the panel in which case there will be 5 participants. **Note that an individual can only participate as chair in a maximum of two (2) symposia.** 

| General 🥑                                                                                                    | Participants 2 Submission 3                                                        | Disclosures                            | 4                                        |                                               |  |
|----------------------------------------------------------------------------------------------------|------------------------------------------------------------------------------------|----------------------------------------|------------------------------------------|-----------------------------------------------|--|
|                                                                                                    | Previous     Save and Contin                                                       | ue 🗲                                   |                                          |                                               |  |
| Enter Participants<br>Sessions may have a maximum of 7 participants. Each submission must include: 1 chair, 1 co-chair, 4 speakers, and 1 formal discussant. The discussant cannot be one of the 4<br>speakers. The chair and co-chair may be a speaker on the panel in which case there will be 5 participants. An individual can only participate as chair in a maximum of two (2)<br>symposia. |                                                                                    |                                        |                                          |                                               |  |
| Note: If you change a                                                                                                    | a submitter, you must email them by clicking the envelope                          | icon to the right<br>Abstract<br>Admin | so that they can<br>Submission<br>Status | complete their tasks.<br>Disclosure<br>Status |  |
| Chair *                                                                                                    | TEST TEST remove info@ispg.net                                                     | ✓                                      | Not Started                              | Not Started                                   |  |
| Co-chair *                                                                                                    | Q Search for participant Cannot find the participant? Add a new participant.       |                                        |                                          | Not Started                                   |  |
| Speaker*                                                                                                    | Q<br>Search for participant<br>Cannot find the participant? Add a new participant. |                                        | Not Started                              | Not Started                                   |  |
| Speaker*                                                                                                    | Q<br>Search for participant<br>Cannot find the participant? Add a new participant. |                                        | Not Started                              | Not Started                                   |  |
| Speaker *                                                                                                    | Q<br>Search for participant<br>Cannot find the participant? Add a new participant. |                                        | Not Started                              | Not Started                                   |  |
| Speaker*                                                                                                    | Search for participant                                                             |                                        |                                          |                                               |  |

 Enter the names of the co-chair, participants and discussants in the text box. If the individual is already in the ISPG computer database, the computer will suggest an email address for them. Please verify this email address is correct. If their name does not populate, you will need to add their information by clicking "Add a new participant".

| Speaker* | Q<br>Search for participant                         |             |             |
|----------|-----------------------------------------------------|-------------|-------------|
|          | Cannot find the participant? Add a new participant. | Not Started | Not Started |

2. Once your participants are entered, please select the orange "Save and Continue" button at the top of the page.

3. A pop up box will appear, in order to move on to the next step you will need to select "Yes, Send Notification". An email will be sent to all the participants listed in your proposal notifying them to log into the system and submit all required tasks. You can also send reminders by selecting the envelop icon next to the individual's name.

| Not Started                                                                                                    |                       |                        |  |  |
|----------------------------------------------------------------------------------------------------|-----------------------|------------------------|--|--|
| Notify Participants                                                                                                    |                       |                        |  |  |
| You must notify participants prior to entering submission information in Step 3. An email notification with a<br>link to the abstract submission page will be sent to each participant. Do you wish to continue? |                       |                        |  |  |
|                                                                                                    | No, Edit Participants | Yes, Send Notification |  |  |
|                                                                                                    |                       |                        |  |  |

\*\*\* Under this task, you will be able to view the status of your participant's submission. A green check mark will appear over the paper icons once all tasks are completed. Please refer to this page when reviewing your participant's submission status.

### STEP 3: Submission

- 1. Task 1 (Overall Abstract Details): Enter the overall abstract details.
  - a. Maximum Character limit is 3,000

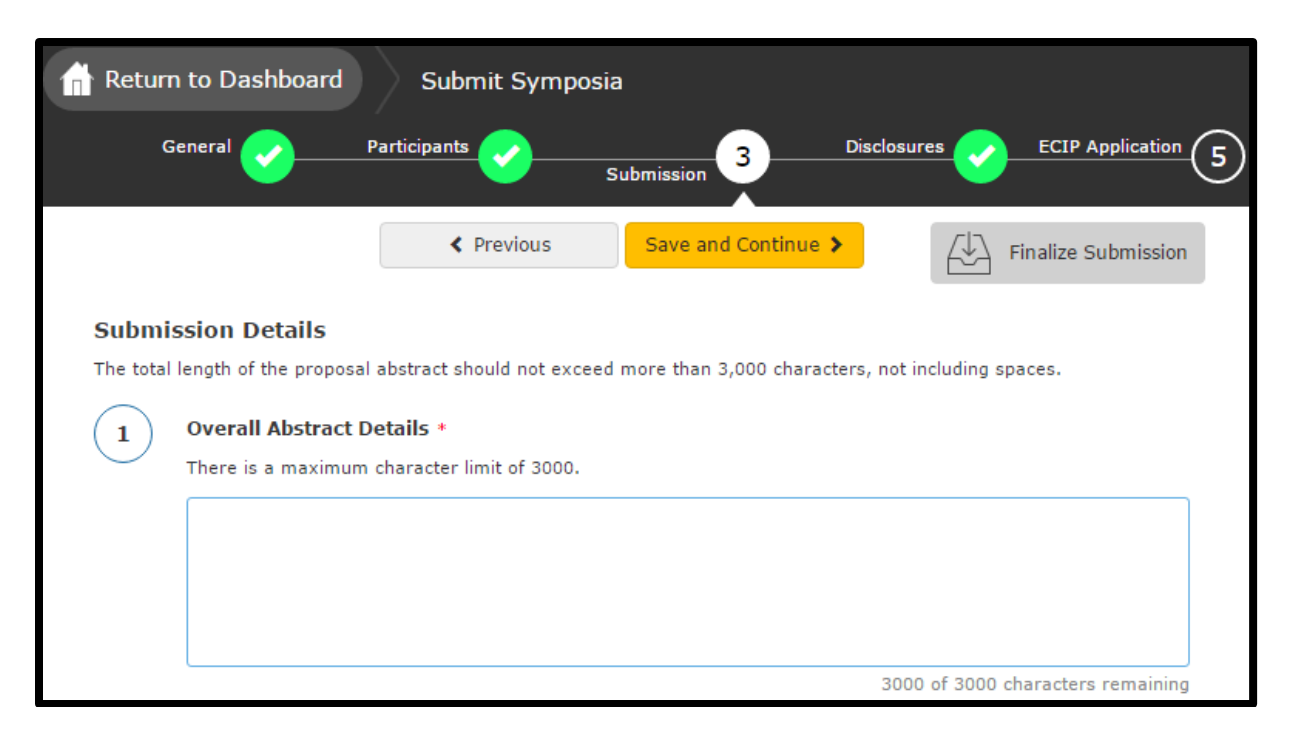

2. Select the "Save and Continue" button at the top of the screen.

### STEP 4: Disclosures

- 1. Task 1 (Disclosure): Select if you or your spouse has any financial relationships to disclose within the past 12 months.
- 2. Task 2 (Financial Relationships Details):
  - a. If you select "No, I have nothing to disclose" in Task 1, answer the attestation statements and then type your full name to verify the information you provided is accurate. Select the orange "Save" button at the top of the page. You will receive a pop-up message notifying you that your "Submission Saved Successfully!" and you can exit the submission site.

\*\*\* Once all tasks are completed by all participants, you will need to log back into the submission portal and click the orange "Submit Abstract" button at the top of the page. You will receive an email notifying you that all participant submissions are complete.

|   | Disclosure *                                                                                                    |
|---|----------------------------------------------------------------------------------------------------|
|   | After having read the above definitions, in the past 12 months, have you or your spouse/partner had a financial<br>relationship with any commercial interest? |
|   | <ul> <li>Yes, I (or my spouse/partner) do have commercial interest to disclose.</li> <li>No, I have nothing to disclose.</li> </ul>                           |
| 4 | Signature *<br>Please type your full name verifying the above information is true and accurate.                                                               |
|   | TEST                                                                                                    |

b. If you select "Yes, I (or my spouse/partner) do have commercial interest to disclose", to Task 1, enter the name of the commercial interest (s) and the nature of the relationship. You will need to complete the statement questions.

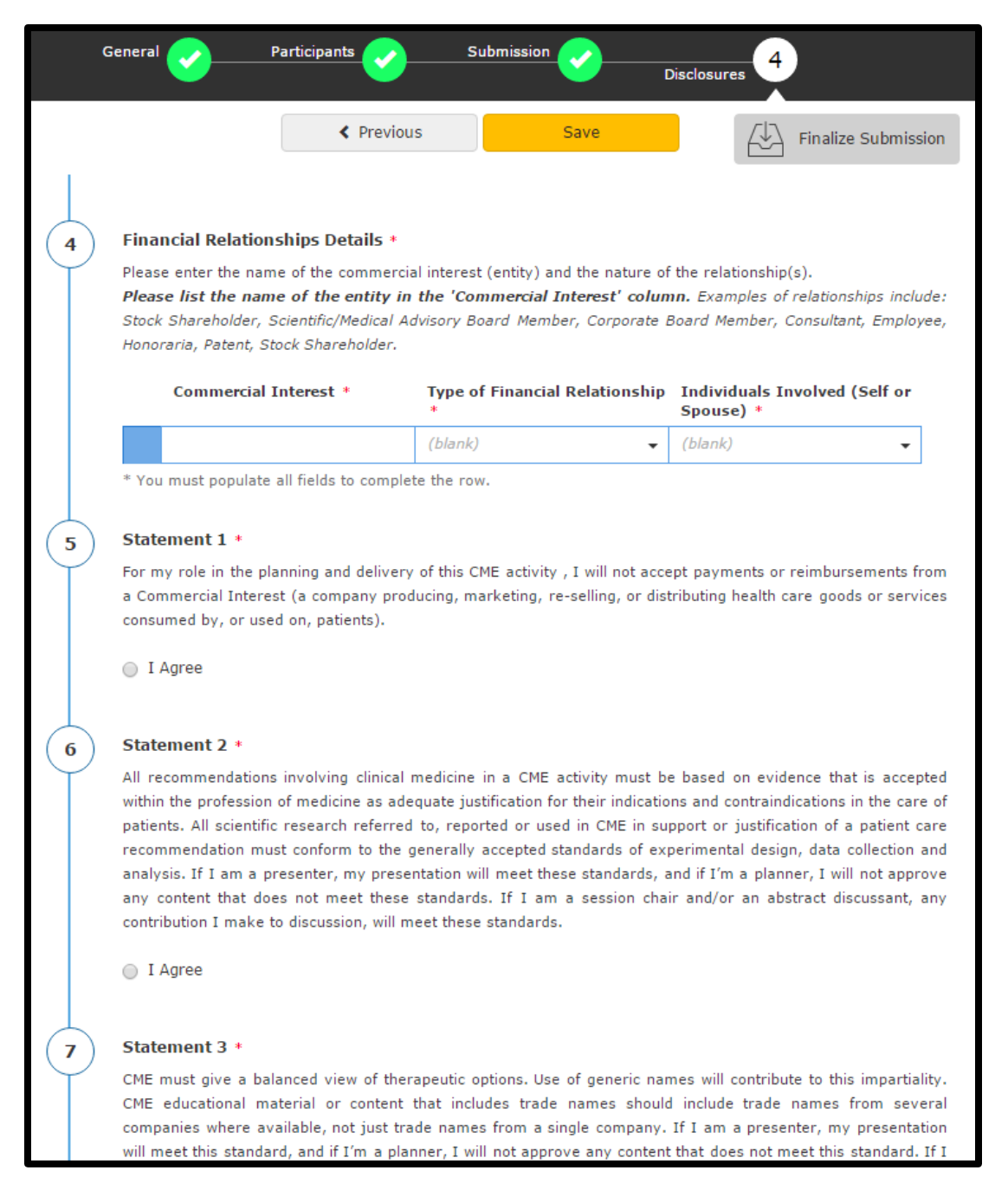

3. Task 3: Type your full name to verify the information you provided is accurate. Select the orange "Save" button at the top of the page. You will receive a pop-up message notifying you that your "Submission Saved Successfully!" and you can exit the submission site.

\*\*\* Once successfully submitted, you will receive a confirmation by email. Once all tasks are completed by all participants, you will need to log back into the submission portal and click the orange "Submit Abstract" button at the top of the page.